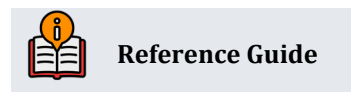

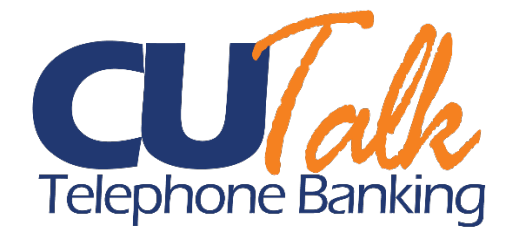

# **CU\*Talk Security**

A Discussion of Audio Banking Controls

## **INSIDE THIS GUIDE:**

This guide describes the strategic information your credit union should know to secure and control member access to CU\*Talk. Included are issues relating to the configuration and management of member passwords and activation settings, as well as ways to monitor activity.

Last Revision date: May 16, 2025

Find other Reference Materials page on our website: https://www.cuanswers.com/resources/doc/cubase-reference/

Start your online help journey here: https://help.cubase.org/cubase/Welcome.htm

CU\*BASE<sup>®</sup> is a registered trademark of CU\*Answers, Inc.

# **Table of Contents**

| Frequently Asked Questions                                                | . 3 |
|---------------------------------------------------------------------------|-----|
| Access Terminology to Learn                                               | .3  |
| Decisions to Make                                                         | .4  |
| Controlling Activation Settings                                           | . 5 |
| New Accounts Disabled by Default                                          | . 5 |
| Activate/Deactivate Via Member Personal Banker                            | . 5 |
| Step-by-Step Directions                                                   | .6  |
| Step-by-Step: Grant Access for an Individual Member                       | . 6 |
| Step-by-Step: Resetting the Member's Audio Banking PIN to the Default PIN | .7  |
| Research                                                                  | .9  |
| Evaluating the Reason for a Password Change                               | . 9 |
| Evaluating Your Memberships Without Activity                              | . 9 |

The following are frequently asked questions about CU\*Talk security.

#### Can I query to see which members still have the default PIN?

No, it is not possible to query audio response PINs.

#### How can I tell which members haven't logged in to CU\*Talk?

We have many years of data on which members have logged in and which have not. If you're interested, contact the Asterisk Intelligence team at Al@cuanswers.com for assistance.

#### Can a member set a PIN that matches the default temporary one?

No. CU\*Talk blocks members from reusing the temporary PIN as a permanent one.

#### Can you change the default PIN?

We currently only have one option for the default PIN. We are weighing the expense of this investment against the potential risk. If you have suggestions, we'd love to hear them!

## **Access Terminology to Learn**

The following terms explain controls on a member's access to **It's Me 247** that are used within this publication.

| Term                                       | Description                                                                                                    |
|--------------------------------------------|----------------------------------------------------------------------------------------------------|
| Activate / Deactivate /<br>Activation flag | Refers to the activate CU*Talk checkbox that is checked to allow a<br>member to access his/her account through online banking. If unchecked,<br>the member cannot use the system at all.<br>This is controlled via <b>Tool #72</b> <i>Update ARU/Online Banking Access</i> or<br>through <b>Tool #14</b> <i>Member Personal Banker</i> .                                                                                                    |
| Custom PIN                                 | Your credit union can allow credit union employees to enter a custom password for the member via <b>Tool #14</b> <i>Member Personal Banker</i> or via <b>Tool #72</b> <i>Update ARU/Online Banking Access</i> . These passwords are not temporary.                                                                                                    |
| Disable                                    | Refers to when a member tries to access CU*Talk with an incorrect PIN<br>three times in a row. In this case, the actual password on the member's<br>record is cleared and must be reset to a temporary password by an MSR<br>in order to get back into CU*Talk. This has no effect on the actual<br>Activation flag.<br>The MSR can change the member's password via <b>Tool #14</b> <i>Member</i><br><i>Personal Banker</i> . Passwords can also be reset via <b>Tool #72</b> <i>Update</i> |
|                                            | ARU/Online Banking Access.                                                                                                    |
| Password Length                            | Currently the PIN length is four characters.                                                                                                    |

| Term               | Description                                                                                                    |
|--------------------|----------------------------------------------------------------------------------------------------|
| Reset              | Refers to having an MSR take the option that changes the member's password to the temporary password setting. The system will require the member to change the password immediately upon login. |
| Temporary Password | Members get a "temporary password" any time the credit union grants them access. This is the last four digits of the member's Social Security Number.                                           |

# **Decisions to Make**

Below is information to consider when activating CU\*Talk at your credit union.

| Decision                                                                                                    | Choices Offered by CBX and CU*Talk                                                                                                    | For Configuration                                                                                                    |  |  |  |  |  |  |  |
|----------------------------------------------------------------------------------------------------|----------------------------------------------------------------------------------------------------|----------------------------------------------------------------------------------------------------|--|--|--|--|--|--|--|
| Activation Settings                                                                                                    |                                                                                                    |                                                                                                    |  |  |  |  |  |  |  |
| If members are not<br>automatically<br>activated, how do<br>they become<br>activated?                                        | <ul> <li>Develop an internal policy and procedure MSRs and phone staff can use to sell online banking and activate the new member's account.</li> <li>Give staff tips for talking to members - for example, ask members whether they want the option to use online banking whenever they are ready, sign up now, or disable the account so it cannot be accessed via CU*Talk.</li> </ul> | Use <b>Tool #14 Member Personal</b><br><b>Banker</b> or <b>Tool #72 Update</b><br><b>Audio/Online Banking Access</b><br>to activate a member's account.                                                                                                    |  |  |  |  |  |  |  |
| What if a member<br>misuses the system<br>or requests that no<br>access be granted to<br>his accounts via<br>audio banking?  | <ul> <li>Any member account can be<br/>permanently disabled from<br/>either online banking or audio<br/>response or both.</li> </ul>                                                                                                    | Use <b>Tool #14</b> <i>Member Personal</i><br><i>Banker</i> or <b>Tool #72</b> <i>Update</i><br><i>Audio/Online Banking Access</i><br>and change the activation flag to<br>disable an account.                                                                                                    |  |  |  |  |  |  |  |
| Maintenance Settings                                                                                                    | 3                                                                                                    |                                                                                                    |  |  |  |  |  |  |  |
| Do you want to allow<br>your staff to set<br>custom passwords<br>for members who are<br>having trouble<br>setting their own? | <ul> <li>If not, you can choose to<br/>disable the custom password<br/>option for all memberships;<br/>MSRs must <u>reset</u> a password<br/>to the temporary password<br/>then instruct the member to<br/>change the password<br/>manually using <b>CU*Talk</b>.</li> </ul>                                                                                                    | Contact the Client Services and<br>Education team to disable the<br>custom password option. Or<br>grant access to <b>Tool #14</b><br><i>Member Personal Banker</i> or<br><b>Tool #72</b> <i>Update Audio/Online</i><br><i>Banking Access</i> only to staff<br>that are authorized to set<br>custom passwords. |  |  |  |  |  |  |  |

| Decision                                                                                                    | Choices Offered by CBX and CU*Talk                                                                                                    | For Configuration                                                                                                    |  |  |
|----------------------------------------------------------------------------------------------------|----------------------------------------------------------------------------------------------------|----------------------------------------------------------------------------------------------------|--|--|
|                                                                                                    | <ul> <li>Develop an internal credit<br/>union policy and procedure for<br/>your staff.</li> </ul>                                                                           |                                                                                                    |  |  |
| How will MSRs<br>validate identity<br>when a member calls<br>to be reactivated<br>after his/her<br>password has<br>expired? | <ul> <li>Develop an internal credit<br/>union policy and procedure for<br/>your staff.</li> </ul>                                                                           | Contact the Client Services and<br>Education team to disable the<br>custom password option. Or<br>grant access to <b>Tool #14</b><br><i>Member Personal Banker</i> or<br><b>Tool #72</b> <i>Update Audio/Online</i><br><i>Banking Access</i> only to staff<br>that are authorized to set<br>custom passwords. |  |  |
| What if a member<br>loses his or her<br>password?                                                                           | <ul> <li>Develop an internal policy and procedure MSRs and phone staff should use to verify identity.</li> <li>Reset the password to the configured credit union</li> </ul> | Use <b>Tool #14</b> <i>Member Personal</i><br><i>Banker</i> or <b>Tool #72</b> <i>Update</i><br><i>Audio/Online Banking Access</i><br>to reset a password.                                                                                                    |  |  |
|                                                                                                    | temporary password; the<br>member will be required to<br>change it immediately upon<br>logging in.                                                                          |                                                                                                    |  |  |

# **Controlling Activation Settings**

### See next section for step-by-step instructions.

Examiners are increasingly expressing concern over the risk of giving all members carte blanche access without any control or monitoring to ensure that only those members who really want to have ongoing access. Therefore, the following controls are in place to allow you to securely give access to CU\*Talk to only the new members who request it.

## New Accounts Disabled by Default

By default, all new accounts are disabled from access for member accounts until a member actively requests access. (Remember that you can also permanently disable any individual member's account so that access is never granted.) This allows you to monitor audio banking enrollments, and lets you work directly with a member to ensure they receive the proper training and an introduction to features.

In addition, this method allows MSRs to verify a member's identity. While this method requires more staff time, it can be effective if your credit union can use the opportunity to cross sell your member on all the benefits of your self-service products.

## Activate/Deactivate Via Member Personal Banker

At any time, the credit union can select to activate or deactivate a member's access to online banking via the Audio Banking/Online Banking Access screen, accessed via **Tool #14** *Member Personal Banker*,

then Online Banking/ARU (activate, change PIN/password; view password history). The screen determines if the member will have access to online banking and/or audio response banking. The MSR would simply uncheck the Online Banking checkbox to deactivate (or check to activate) and select a reason code.

For example, if a credit union does not activate the member during membership enrollment, it can select to have their MSRs activate the member via this manner. Additionally, this screen can be used to deactivate a member, for example, to block access for a member by credit union policy or at the member's request. MSRs would simply check or uncheck the activation checkbox. (Unchecked meaning deactivated.)

# **Step-by-Step Directions**

Following are directions for granting (and removing) a member's access to CU\*Talk and for resetting a member's PIN.

## Step-by-Step: Grant Access for an Individual Member

- 1. After following your credit union policies and procedures to verify the member's identity, your MSR uses **Tool #72** *Update ARU/Online Banking Access* (*PIN*) to access the entry screen.
- 2. On the entry screen, the MSR enters the account number and uses Enter or uses the forward arrow.
- 3. The MSR accesses the Update Audio/Online Banking Access screen that activates both online banking and audio banking access.

#### Update Audio/Online Banking Access (Tool #72)

| Verify Member    |                                                                                              |  |  |  |  |  |  |  |  |  |
|------------------|----------------------------------------------------------------------------------------------|--|--|--|--|--|--|--|--|--|
| Skip             | Account                                                                                      |  |  |  |  |  |  |  |  |  |
| Password History |                                                                                              |  |  |  |  |  |  |  |  |  |
| PIB              | The Member is Allowed to Access This Account Using                                           |  |  |  |  |  |  |  |  |  |
| Display Username | Audio Response                                                                               |  |  |  |  |  |  |  |  |  |
|                  |                                                                                              |  |  |  |  |  |  |  |  |  |
|                  |                                                                                              |  |  |  |  |  |  |  |  |  |
|                  | Online Banking                                                                               |  |  |  |  |  |  |  |  |  |
|                  | Online banking Reason D02                                                                    |  |  |  |  |  |  |  |  |  |
|                  | Change Password                                                                              |  |  |  |  |  |  |  |  |  |
|                  | Reset password to the last four digits of the member's SSN & the member's 4 digit birth year |  |  |  |  |  |  |  |  |  |
|                  | Reason D02 🛛 🔍                                                                               |  |  |  |  |  |  |  |  |  |
|                  | Assign a custom password New custom password                                                 |  |  |  |  |  |  |  |  |  |
|                  | Date the member last logged into online banking 000000                                       |  |  |  |  |  |  |  |  |  |
|                  | Date the member accepted the online banking use agreement 000000                             |  |  |  |  |  |  |  |  |  |
|                  | Member has a PIB profile                                                                     |  |  |  |  |  |  |  |  |  |

4. To select to grant access to audio banking, the MSR checks *Audio response* and confirms that the response code indicates that an employee changed the password (D02). (This is the default upon entry the first time.)

# Step-by-Step: Resetting the Member's Audio Banking PIN to the Default PIN

Next, on the same screen, the MSR resets the member's audio banking PIN to the default audio banking PIN.

#### Update Audio/Online Banking Access (Tool #72)

| Verify Member    |                                                                                                    |
|------------------|----------------------------------------------------------------------------------------------------|
| Skip             | Account                                                                                                    |
| Password History |                                                                                                    |
| PIB              | The Member is Allowed to Access This Account Using                                                                                                    |
| Display Username | Audio Response   Audio response   Reason   D02   Q   Change PIN   Reset PIN to last four digits of member's SSN Reason   D02   Q     Online Banking   Change Password   Reason   D02   Q   Change Password to the last four digits of the member's SSN & the member's 4 digit birth year   Reason   D02   Q     Change Password to the last four digits of the member's SSN & the member's 4 digit birth year   Reason   D02   Q     Date the member last logged into online banking |
|                  | Date the member accepted the online banking use agreement       000000         Member has a PIB profile                                                                                                    |

1. The MSR checks *Reset PIN to last four digits of the member's SSN* and confirms they have selected the appropriate reason code. (The default D02 indicates an employee reset the password.)

Update Audio/Online Banking Access (Tool #72)

| Verify Member    |                                                                      |
|------------------|----------------------------------------------------------------------|
| Skip             | Account                                                              |
| Password History |                                                                      |
| PIB              | The Member is Allowed to Access This Account Using                   |
| Display Username | ✓ Audio response Reason D02 €                                        |
|                  | Change PIN  Reset PIN to last four digits of member's SSN Reason D02 |

- 2. The MSR uses Enter or uses the forward arrow to save the changes on this screen. (Until this step is completed, the member cannot access CU\*Talk and does not have a default PIN reset.)
- 3. The MSR returns to the entry screen.

- 4. The MSR instructs the member to call the audio banking number and use their account number and default PIN to access audio banking.
- 5. The member must immediately change their PIN.

# Research

This section explains how to evaluate your audio banking members.

## **Evaluating the Reason for a Password Change**

You want to pinpoint why a member's password has changed in CU\*Talk.

- Did the member change the password or ask a MSR to change it to a specific password?
- Was the account disabled because the member entered an incorrect password too many times?
- Did an MSR change the password temporarily to the last four digits of the member's social security number?
- Did the member follow that action by changing the password to one he or she chose?

Answer these questions using the Member PIN Password Change online report via **Tool #505** *Member PIN/Password Change History*. Select a Password Type of IVR (Audio Banking) and the online dashboard shows how many times and why a member's audio banking password was changed.

Use **Print** to print a report of the items.

| PIN/Password Member History Inquiry |               |                |          |                 |                |               |              |        |                         |
|-------------------------------------|---------------|----------------|----------|-----------------|----------------|---------------|--------------|--------|-------------------------|
|                                     |               |                |          |                 |                |               |              |        |                         |
| Clear Filter                        |               |                |          |                 | Filter by      |               |              |        |                         |
| Print                               | Date range    | From Jan 27, 2 | 2025 🛗   | to Feb 27, 2025 | 8              |               |              |        |                         |
| Aggrogata                           | Change code   | All            | ~        | Change reason   | € Acco         | unt base      |              |        |                         |
| Aggregate                           | Password type | IVR 🗨          |          | Program name    | 🗨 Empl         | oyee ID       |              |        |                         |
|                                     |               |                |          |                 |                |               |              |        | $\uparrow [\downarrow]$ |
|                                     | Account Base  | Date           | Time     | Change Code     | Reason         | Password Type | Program Name | Emp ID |                         |
|                                     |               | Feb 20, 2025   | 10:14:41 | Reset           | Reset by CU    | IVR           | UPIN         | +0     |                         |
|                                     |               | Feb 20, 2025   | 10:16:16 | Reset           | Disabled by CU | IVR           | UPIN         | +0     |                         |
|                                     |               | Feb 20, 2025   | 10:17:15 | Reset           | Reset by CU    | IVR           | UPIN         | +0     |                         |
|                                     |               |                |          |                 |                |               |              |        |                         |

PIN/Password Member History Inquiry (Tool #505)

## **Evaluating Your Memberships Without Activity**

You may choose to track your members who have logged into online banking at one time but have not logged in again during the period of time.

To see who has logged into CU\*Talk for last three months, you can Query the AUDICC table.